ПО Goods

Описание установки и работы с обработкой 1С

# Содержание

| Описание установки и работы с обработкой                | 2  |
|---------------------------------------------------------|----|
| Настройка обработки в 1С                                | 3  |
| Выгрузка номенклатуры из 1С на терминал сбора данных    | 5  |
| Загрузка данных в документ 1С из терминала сбора данных | 7  |
| Выгрузка данных из документа 1С в терминал сбора данных | 10 |

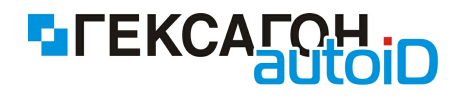

# Описание установки и работы с обработкой

Обработка, описание которой представлено в данном документе, разработана для платформы 1С 7.7.

Полный список поддерживаемых конфигураций находится здесь - http://goods-

mobile.ru/1c/

Версии ПО Goods для работы:

- Goods 3 не ниже 3.5
- Goods 5 не ниже 5.102

Возможны незначительные расхождения между изображениями интерфейса (названия пунктов меню, разделов и т.п.) в данном описании и интерфейсом программы 1С (зависит от версии платформы и конфигурации).

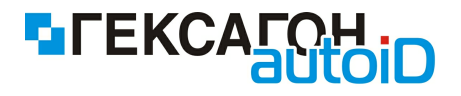

### Настройка обработки в 1С

Порядок настройки обработки в 1С:

1) Запустить обработку в 1С (запуск обработки осуществляется с помощью пункта верхнего меню *Файл-Открыть* и выбора файла обработки **Goods.ert**).

Откроется окно работы с обработкой

| E. Goods:Главное меню  |         |
|------------------------|---------|
| 51 67 (°) 😽            |         |
| Настройки              |         |
| Выгрузить номенклатуру |         |
| Загрузить документы    |         |
| Выгрузить документы    |         |
|                        |         |
|                        | Закрыть |
| 1                      |         |

Рис.1 Окно обработки

2) Нажать кнопку Открыть настройки. На экране появится окно настроек обработки

| 💫 Goods:Настройки                       |         |
|-----------------------------------------|---------|
| 51 61 🕅 🕅                               |         |
| Тип связи: USB(Wi-Fi) 🔽 Тест истройства |         |
| Номер порта: 2000                       |         |
| Время ожидания: 30                      |         |
| Выбирать источник загрузки: 🦳           |         |
|                                         | Закрыты |

Рис.2 Настройки обработки

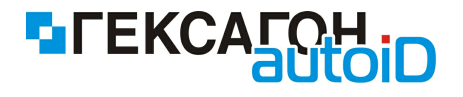

В данном окне требуется установить требуемые параметры подключения терминала сбора данных:

- USB (Wi-Fi) рекомендуется установить *Номер порта:* **2000** и *Время ожидания:* **30** (настройки *ПО Goods* по умолчанию)
- Bluetooth (Bluetooth (DOS TCД)) предварительно должен быть установлен стандартный драйвер от Microsoft для используемого bluetooth - адаптера (*в поле Время ожидания* установить значение **30**)
- IrDA (IrDA (DOS TCД)) настройки номера порта и времени ожидания не требуются

в) В случае работы с дополнительными модулями в *ПО Goods* требуется установка параметра *Выбирать источник загрузки* (при передаче данных будет показано дополнительное окно для выбора модуля *ПО Goods*, с которым производится работа).

 Завершающий этап - проверка выставленных настроек - проведение теста подключения устройства.

Порядок действий при проведении теста устройства:

- а) На терминале сбора данных в ПО Goods включить настройку Режим сервера
- (Установки-Общие-Режим сервера). После включения настройки в главном меню ПО Goods появится пункт Обмен данными.

б) В 1С, в окне настроек (рис.2) нажать кнопку Тест устройства.

в) На терминале сбора данных в ПО Goods выбрать пункт Обмен данными и нажать клавишу выбора.

После успешного теста, в нижней части экрана 1С появится область *Служебные сообщения*, в который будет написан текст: «*Тест успешно выполнен*».

В случае если тест не пройден:

- 1) Проверить правильность указания всех настроек.
- 2) Проверить подключение терминала сбора данных к ПК стандартными способами (подключение проводов, доступность терминала через Проводник OC Windows, ping устройства и т.д.).
- 3) При проведении тестового подключения устройства требуется строго соблюдать последовательность действий, которые описаны выше (самая распространенная ошибка - обмен данных был сначала запущен на терминале сбора данных - <u>обмен</u> данными должен быть в первую очередь запущен в 1С).

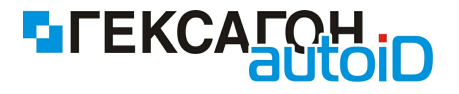

#### Выгрузка номенклатуры из 1С на терминал сбора данных

Порядок выгрузки номенклатуры из 1С в терминал сбора данных:

1) Запустить обработку в 1С.

2) В окне обработки нажать кнопку Выгрузить номенклатуру.

Откроется окно настройки выгрузки номенклатуры

|                  | x  |
|------------------|----|
| 51 61 🕐 🧏        |    |
| Заполнить        |    |
|                  |    |
|                  | _  |
|                  |    |
|                  | -  |
|                  | -  |
|                  | -  |
|                  |    |
| Выгрузить Закрыл | гь |

Рис.3 Окно настройки выгрузки номенклатуры из 1С в терминал сбора данных

#### 3) Нажать кнопку Заполнить

Область будет заполнена данными о номенклатуре

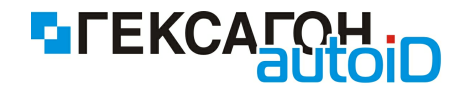

| Σ         |                                 |         |
|-----------|---------------------------------|---------|
| 61 61 🖄 🖄 |                                 |         |
| Заполнить |                                 |         |
| Артикул   | Наименование                    | Единица |
| 130006    | Ботинки женские натуральная ко» | пар     |
| 140003    | Женские босоножки               | пар     |
| 130001    | Женские ботфорты коричневые     | пар     |
| 140006    | Женские модельные туфли         | пар     |
| 140002    | Женские сапоги с искусственным  | пар     |
| 140001    | Женские сапоги с натуральным м  | пар     |
| 140004    | Женские туфли                   | пар     |
| 140005    | Женские туфли-мокасины          | пар     |
| 130002    | Полусапожки на шнурках          | пар     |
| 130003    | Сапоги жен высокие              | пар     |
| 130004    | Сапоги жен. низкие              | пар     |
| 120003    | Кроссовки "ADIDAS"              | пар     |
| 120004    | Кроссовки "REEBOK"              | пар     |
| 120002    | Кроссовки высокие нат. кожа     | пар     |
| 120001    | Кроссовки мужские, кожа         | пар     |
| 150003    | Ботинки мужские черные          | пар     |
| 150004    | Мужские ботинки демисезонные    | пар 🔻   |
| •         |                                 | Þ       |
|           |                                 |         |
| Выгрузить |                                 | Закрыты |

Рис.4 Заполненная таблица выгружаемых товаров

4) Для выгрузки нажать кнопку **Выгрузить**, а затем запустить **Обмен данных** в ПО *Goods*.

При успешной выгрузке, в нижней части экрана 1С появится область *Служебные сообщения*, в который будет написан текст: *«Выгрузка прошла удачно»*.

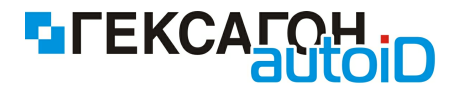

## Загрузка данных в документ 1С из терминала сбора данных

Порядок действий при загрузке собранных данных из терминала сбора данных в 1С:

1) Запустить обработку в 1С.

2) В окне обработки нажать кнопку Загрузить документы.

Откроется окно настройки загрузки данных

| 💈 Goods:Загрузка документов            |          |
|----------------------------------------|----------|
| 🕰 🗗 🕐 💦                                |          |
| Загрузить                              |          |
|                                        |          |
|                                        |          |
|                                        |          |
|                                        |          |
|                                        |          |
| Выберите вид документа: БыстраяПродажа | <b>v</b> |
| Выбрать и заполнить                    |          |
| Создать новый и заполнить              | Закрыть  |

Рис.5 Окно настройки загрузки данных из терминала сбора данных в 1С

3) Для получения списка документов из ПО Goods нажать кнопку **Загрузить** и запустить **Обмен данными** в ПО Goods.

Откроется окно выбора накладной для загрузки (при заранее установленном параметре *Выбирать источник загрузки* в настройках обработки, предварительно может быть показано окно с выбором модуля *ПО Goods*, из которого будет производится загрузка данных)

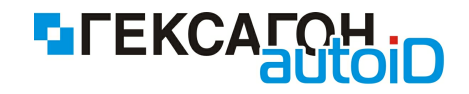

| ProtonTSD:Выберите документ для загрузки |          |  |
|------------------------------------------|----------|--|
| 0158                                     |          |  |
| 1 123                                    |          |  |
|                                          |          |  |
|                                          |          |  |
|                                          |          |  |
|                                          |          |  |
|                                          |          |  |
|                                          |          |  |
| ,<br>                                    |          |  |
| Выбрать                                  | Отменить |  |

Рис.6 Окно выбора накладной из ПО Goods

Для загрузки данных из накладной - выбрать нужный документ (или несколько сразу) из списка и нажать кнопку **Выбрать**.

4) После загрузки данных из накладной в табличной части окна (рис. 5) будут отображены данные, собранные на терминале сбора данных.

| 🖻 Goods:Загрузка документов |                        |            |         | - • × |   |
|-----------------------------|------------------------|------------|---------|-------|---|
| 51 61 🖄 🕅                   |                        |            |         |       |   |
| Загрузиты                   |                        |            |         |       |   |
| Штрихкод                    | Наименование           | Количество | Единица | Цена  | A |
| 2000019467960               | Кондиционер ELEKTA     | 1          | ur      | 0.00  |   |
| 2000020680013               | Кондиционер ELEKTA МОЙ | 1          |         | 44.50 |   |
|                             |                        |            |         |       |   |
|                             |                        |            |         |       |   |
|                             |                        |            |         |       |   |
|                             |                        |            |         |       |   |
|                             |                        |            |         |       |   |
|                             |                        |            |         |       |   |
|                             |                        |            |         |       |   |
|                             |                        |            |         |       |   |
|                             |                        |            |         |       |   |
|                             |                        |            |         |       |   |
|                             |                        |            |         |       |   |
| Выберите вид документ.      | а БыстраяПродажа 💌     |            |         |       |   |
| Выбрать и заполнить         |                        |            |         |       |   |
| Создать новый и запол       | інить                  | Закрыть    |         |       |   |

Рис.7 Окно загрузки данных с выгруженными данными

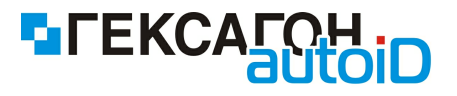

5) Далее, в поле *Выберите вид документа* выбрать из списка вид документа, а затем документ нажав на кнопку *Выбрать и заполнить*, и нажать кнопку *Заполнить в выбранный*. Или выбрать только вид документа и нажать *Создать новый и заполнить*.

Выбранный документ будет заполнен данными из ПО Goods.

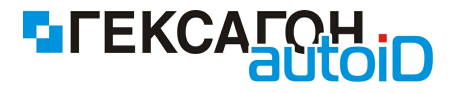

#### Выгрузка данных из документа 1С в терминал сбора данных

Порядок действий при выгрузке данных из документа 1С в терминал сбора данных:

1) Запустить обработку в 1С.

2) В окне обработки нажать кнопку Выгрузить документы.

Откроется окно настройки выгрузки данных

| 🖾 Goods:Выгрузка Документов 📃 🖃 🛃                         | 3 |
|-----------------------------------------------------------|---|
|                                                           |   |
| Выберите вид документа: БыстраяПродажа 💌 Выбрать документ |   |
|                                                           | 7 |
|                                                           |   |
|                                                           |   |
|                                                           |   |
|                                                           |   |
|                                                           |   |
| Номер документа в ТСД:                                    |   |
| Выгрузить Закрыть                                         |   |

Рис.8 Окно настройки выгрузки данных из 1С в терминал сбора данных

3) В поле *Выберите вид документа* выбрать из списка вид документа, а затем документ нажав кнопку **Выбрать документ**.

После выбора документа автоматически заполнится табличная часть окна

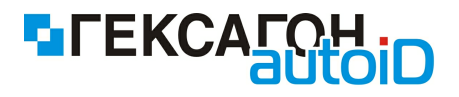

| 🗵 Goods:Выгрузка Документов 📃 📼 💌     |                             |                  |  |  |
|---------------------------------------|-----------------------------|------------------|--|--|
| ñ ñ ? 🌾                               |                             |                  |  |  |
| Выберите вид документа:               | БыстраяПродажа 💌            | Выбрать документ |  |  |
| Штрихкод                              | Наименование                | ПланКоличество   |  |  |
| 2000020680013                         | Кондиционер ELEKTA МОЙ      | 1                |  |  |
| 2000019467960                         | Кондиционер ELEKTA          | 1                |  |  |
| 2000019197966                         | Вентилятор настольный       | 1                |  |  |
| 2000019267966                         | Вентилятор оконный          | 1                |  |  |
| 2000019337966                         | Вентилятор JIPONIC (Тайв.), | 1                |  |  |
| 2000020457967                         | Вентилятор BINATONE ALPI    | 1                |  |  |
| 46001368                              | Петр I                      | 1                |  |  |
| 2000019247159                         | Женские туфли-мокасины      | 1                |  |  |
|                                       |                             | <b>T</b>         |  |  |
| Номер документа в ТСД:  <br>Выгрузить | 000000004                   | Закрыть          |  |  |

Рис.9 Окно выгрузки с данными

Перед выгрузкой пользователь имеет возможность отредактировать номер документа, который будет отображаться в *ПО Goods*.

4) Для выгрузки документа из 1С нажать кнопку **Выгрузить** и запустить **Обмен данными** в ПО Goods.

Выгруженный документ будет находиться в модуле *Подбор заказа* в *ПО Goods*.